## アプリ初期化の手順

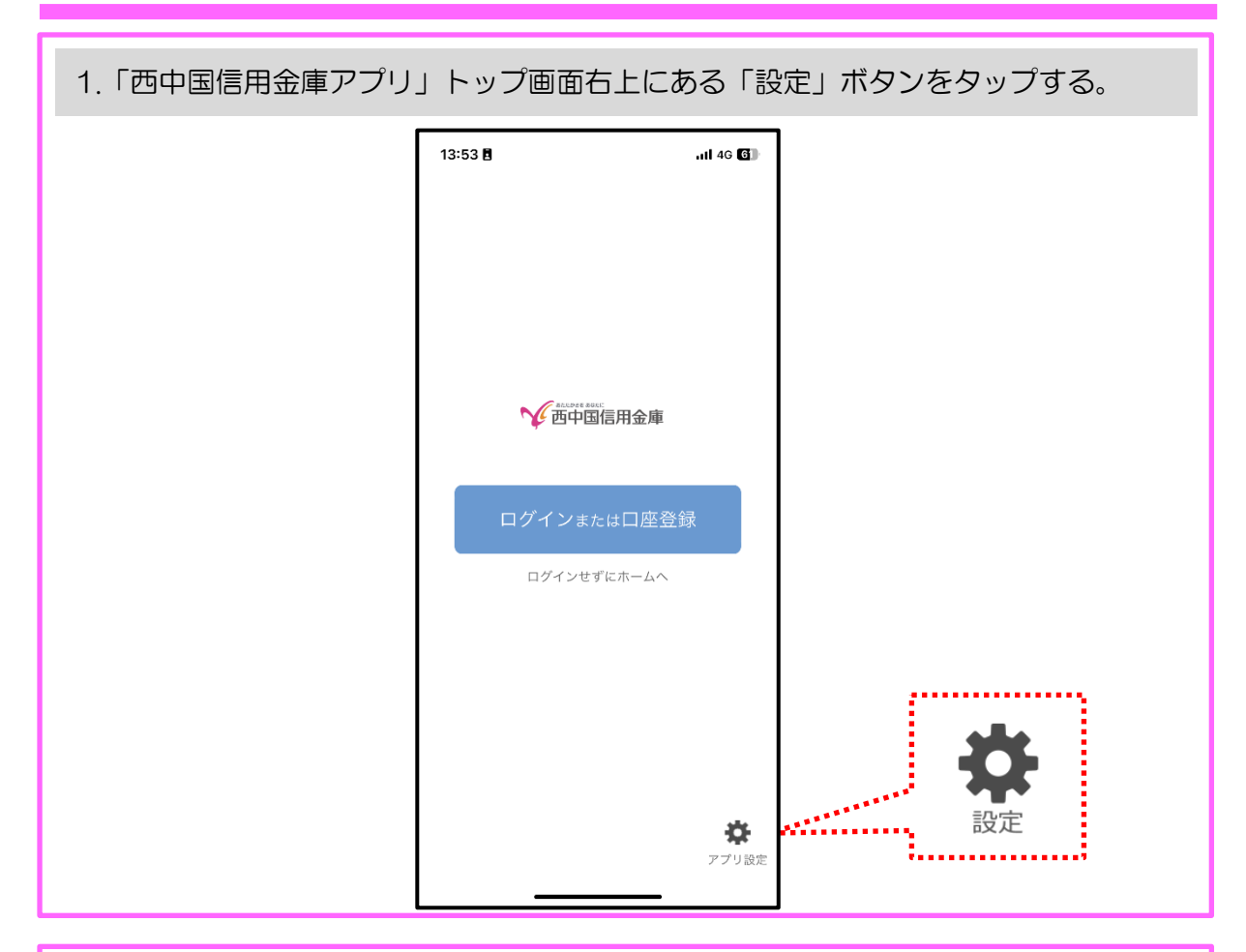

| 2.「アプリ初期化」をタッ | プする。                         |             |  |
|---------------|------------------------------|-------------|--|
|               | 12:15 <b>日</b><br>く <b>、</b> | ,ı  4G (37) |  |
|               |                              | ユーザ I Dコピー  |  |
|               | ユーサトD:1781-01234-56<br>設定    | >           |  |
|               | バージョンアップ情報<br>利用規約           | >           |  |
|               | プライバシーポリシー<br>ヘルプ            | >           |  |
|               | ライセンス情報 アプリ初期化               | >           |  |
|               | N-939                        | 1.0.0       |  |
|               |                              |             |  |
|               |                              |             |  |
|               |                              | -           |  |

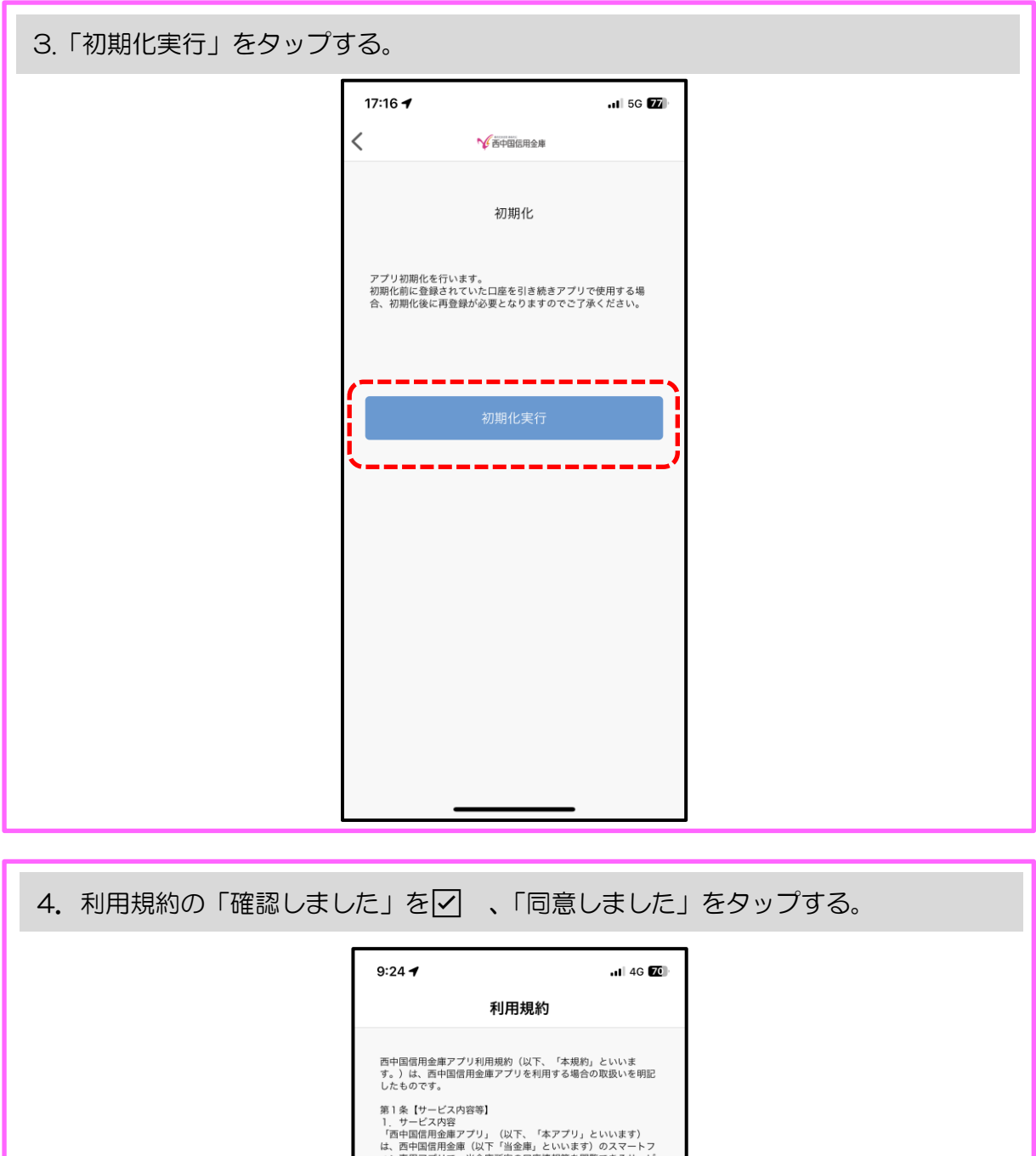

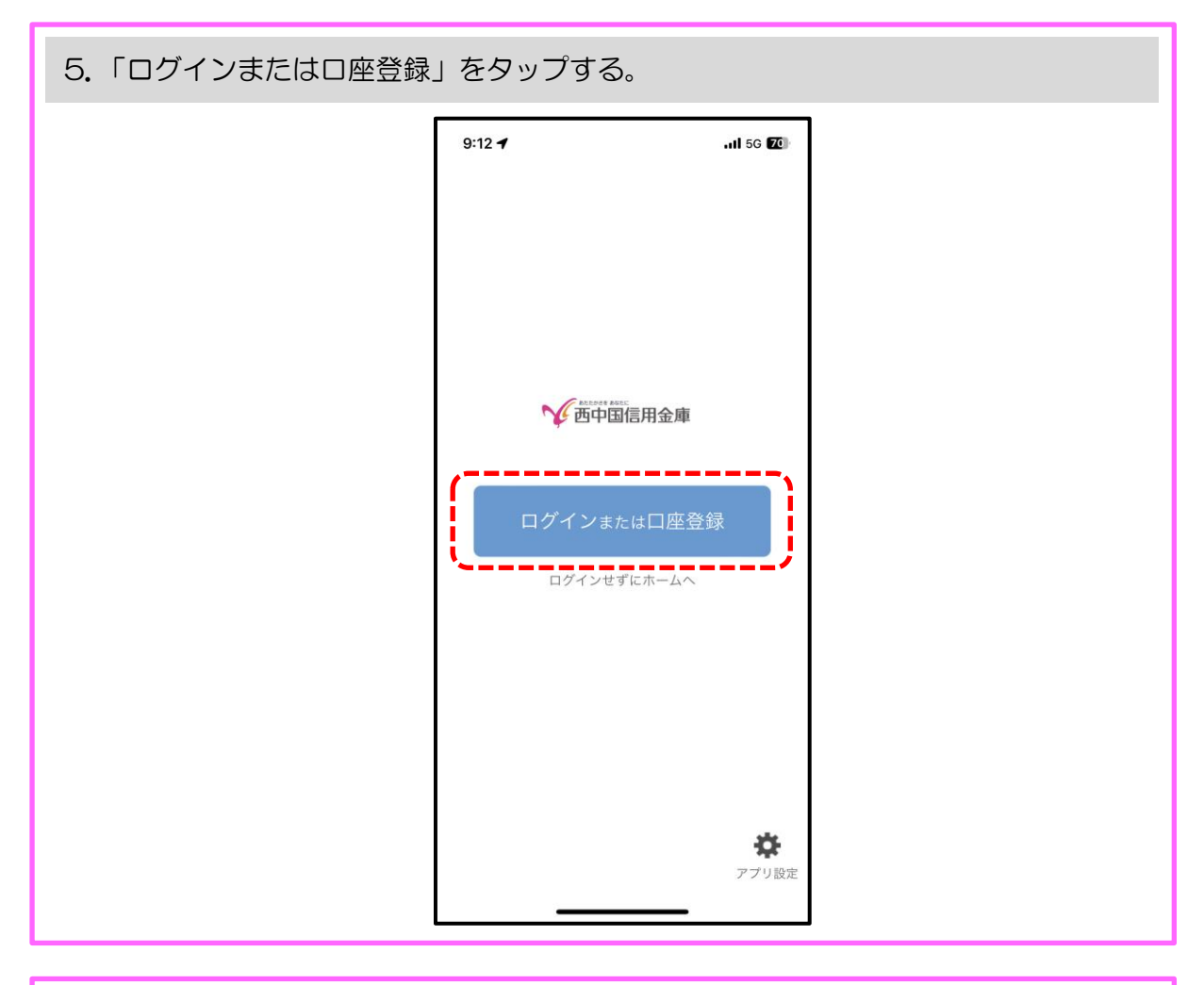

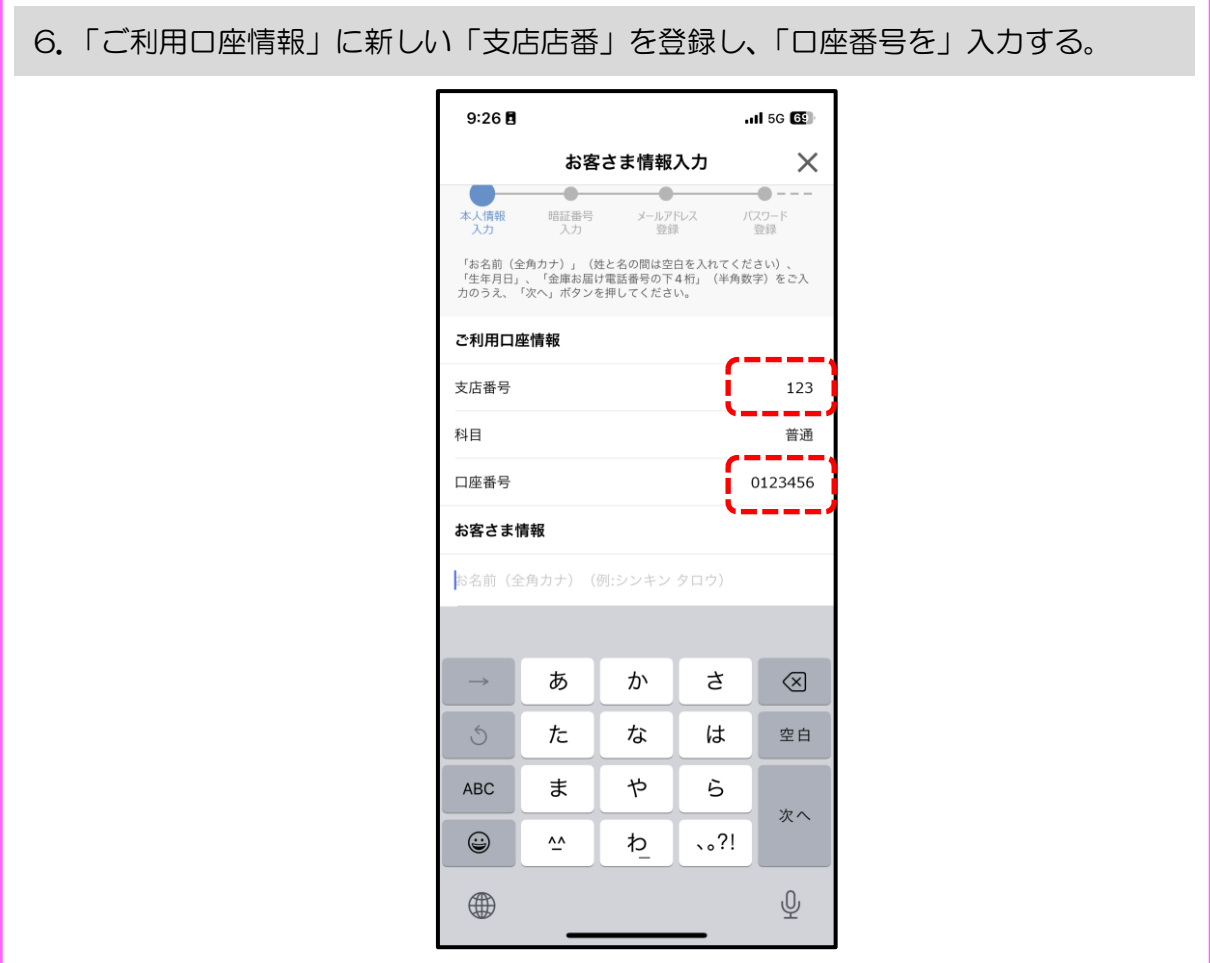

| 7. お客さま情報に「カナ氏名」 | 、「生年月日」、金庫                                                             | 軍のお届け電話番号(下4桁)を入力する。                |  |
|------------------|------------------------------------------------------------------------|-------------------------------------|--|
|                  | 9:27 🖪                                                                 | .11 5G <b>(5</b> )                  |  |
|                  | お客さま情報入                                                                | λ <i>π</i> ×                        |  |
|                  | 本人情報 暗証番号 メールアドレ<br>入力 入力 登録                                           | <br>ジンス ノ(スワード<br>登録                |  |
|                  | 「お名前(全角カナ)」(姓と名の間は空白・<br>「生年月日」、「金庫お届け電話番号の下4<br>力のうえ、「次へ」ボタンを押してください。 | 白を入れてください) 、<br>4 桁」(半角数字)をご入<br>ハ。 |  |
|                  | ご利用口座情報                                                                |                                     |  |
|                  | 支店番号                                                                   | 123                                 |  |
|                  | 科目                                                                     | 普通                                  |  |
|                  | 口座番号                                                                   | 0123456                             |  |
|                  | <b>お客さま情報</b><br>ニシシン タロウ<br>生年月日                                      | 1999/01/01 >                        |  |
|                  | 次へ                                                                     |                                     |  |

| 8. 暗証番号入力にキャッシュ | カード暗証番                        | <b>舒</b> (半角       | 数字4 桁                      | テ)を入力 <sup>・</sup> | する。 |  |
|-----------------|-------------------------------|--------------------|----------------------------|--------------------|-----|--|
|                 | 9:27 🖥                        |                    | . <b>11 </b> 5G 🚱          |                    |     |  |
|                 | 暗                             | 証番号入力              | ×                          |                    |     |  |
|                 | 本人情報 <b>暗証番号</b><br>入力 入力     | メールアドレス<br>登録      | <b>・・・・</b><br>パスワード<br>登録 |                    |     |  |
|                 | キャッシュカード暗証番号<br>へ」ポタンを押してください | (半角数字4桁)をご入;<br>^。 | りのうえ、「次                    |                    |     |  |
|                 | キャッシュカード暗証番号                  |                    |                            |                    |     |  |
|                 |                               | 次へ                 |                            |                    |     |  |
|                 | ·                             |                    | ·;                         |                    |     |  |
|                 |                               |                    |                            |                    |     |  |
|                 |                               |                    |                            |                    |     |  |
|                 |                               |                    |                            |                    |     |  |
|                 |                               |                    |                            |                    |     |  |
|                 |                               |                    |                            |                    |     |  |
|                 |                               |                    |                            |                    |     |  |

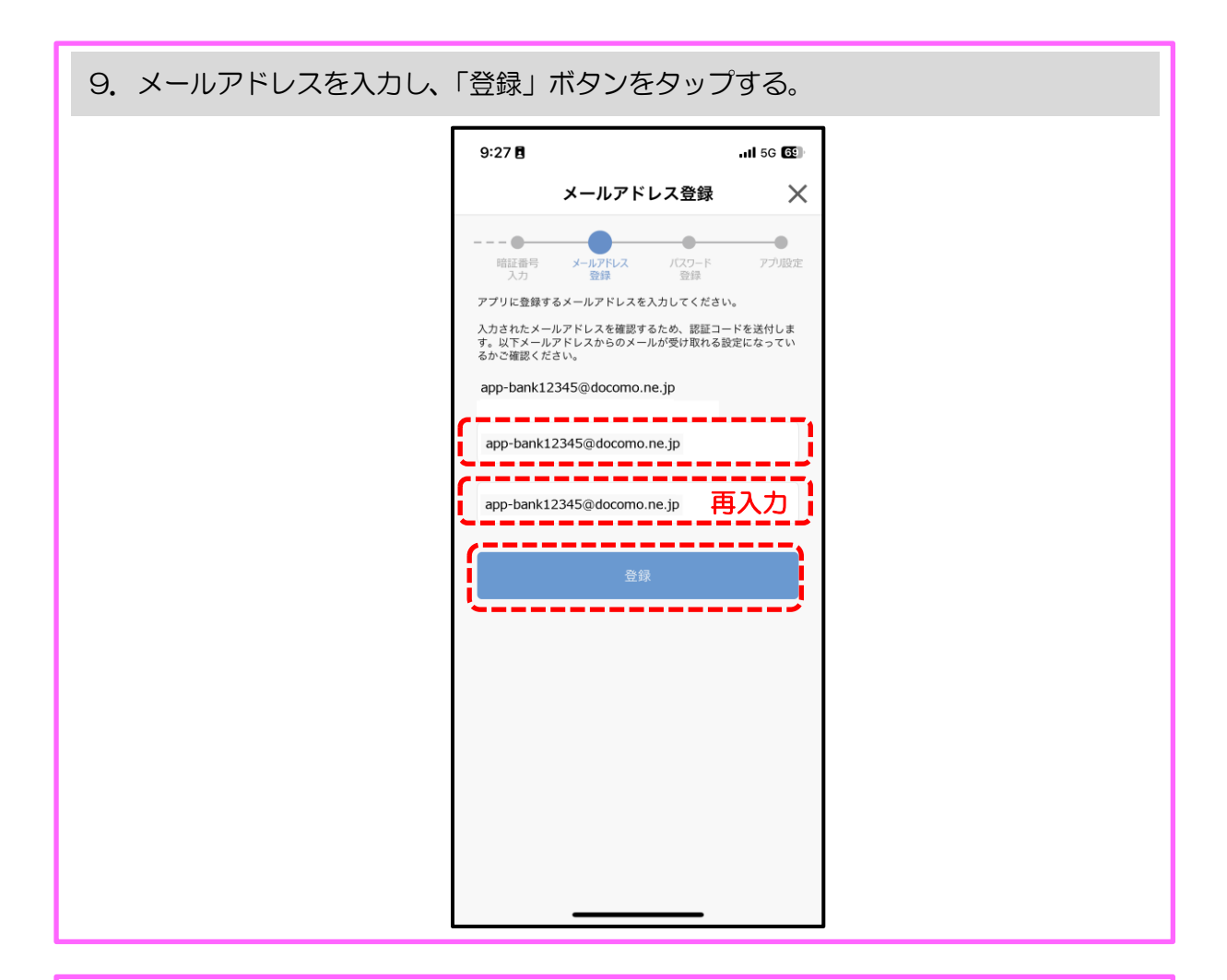

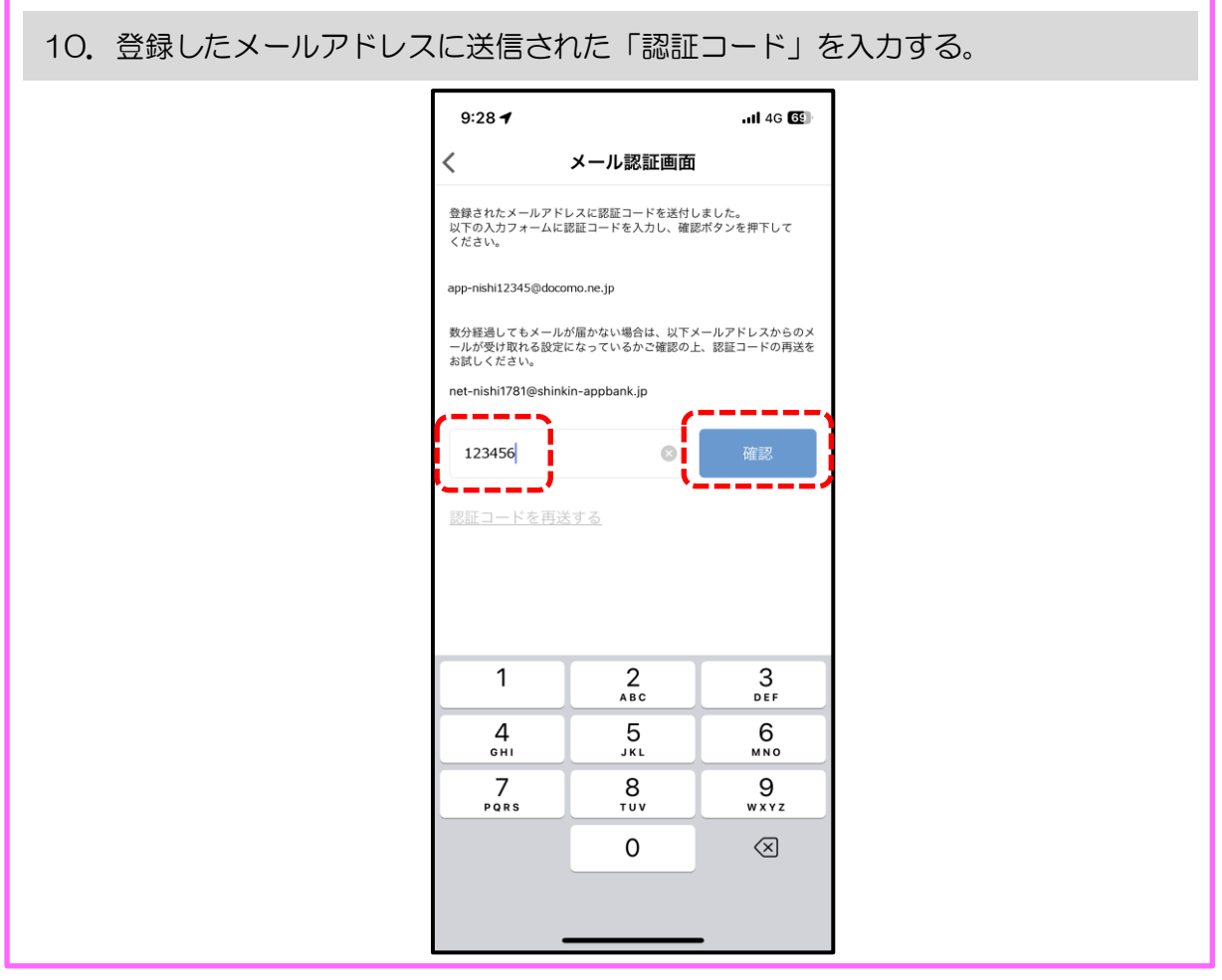

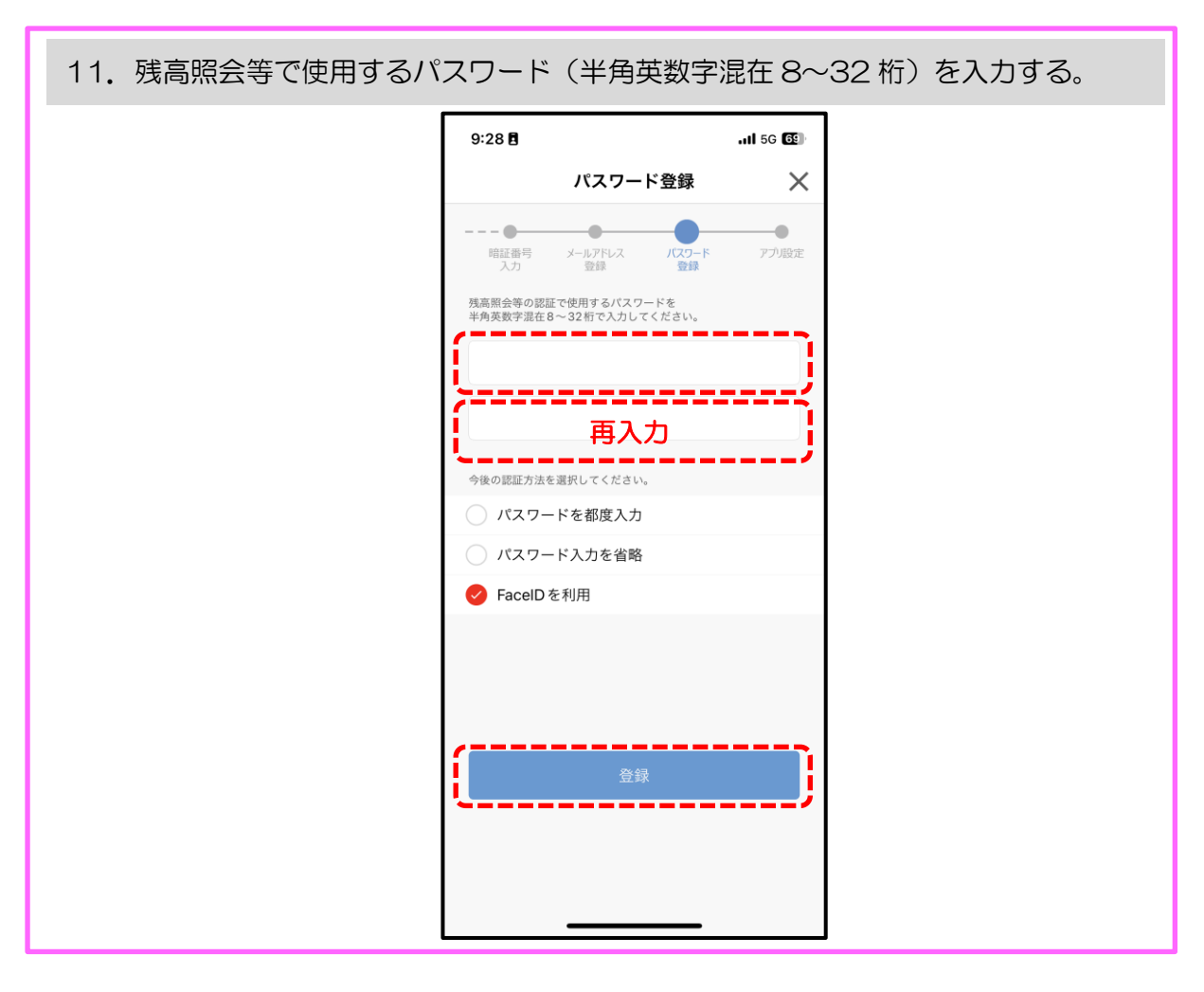

以 上